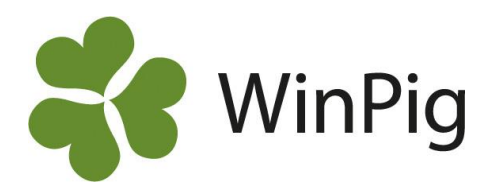

# Filtrera fram specifika registreringar

Ovanför registreringskolumnerna i WinPig finns det en grön rad som kallas filterraden. Genom att skriva i denna rad så kan specifika registreringar sökas/filtreras fram. Dessutom går det att högerklicka i en kolumn i den gröna filterraden och få ytterligare val som förenklar och utvidgar din sökning/filtrering. Detta kan till exempel användas för att söka efter ett djur eller för att filtrera fram specifika resultat under en viss period. Filterraden finns i de flesta fönster i WinPig.

#### Filterikonen

Om filterikonen T är möjlig att användas i WinPigfönstret, så hittas den högst upp till höger i menyfältet (markerad med rött i bild 1). Klicka på ikonen så visas/döljs filterraden.

## Bild 1. Filterikonen i menyfältet

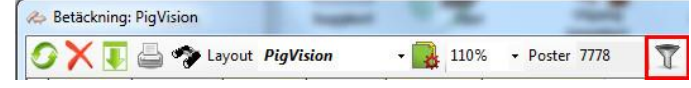

### Filterraden

Genom att skriva en specifik registrering i filterraden så filtreras endast den information som matchar med sökningen fram. Skriv till exempel ett datum i datumkolumnen (se bild 2) eller ett suggnummer i djurnummerkolumnen (se bild 3). Flera filter kan användas samtidigt.

**OBS!** Det går endast att söka i de kolumner som är gröna, d.v.s. de kolumner som är röda är filtrering/sökning inte möjlig.

#### Högerklicka i filterraden

När man högerklickar i en kolumn i filterraden så kommer det fram filtrerings-/sökval (se bild 4). Dessa val varierar mellan kolumner för att det ska passa den specifika registreringen. Exemplet i bild 4 visar de olika filtreringsvalen som kan väljas i datumkolumnen. Exemplet i bild 5 visar de filtreringsvalen som kan väljas i djurnummerkolumnen.

Bild 4. Högerklicka i filteraden i datumkolumnen för filtreringsval som är anpassade för datum

| letäckning: Betäckning                 |        |               |          |             |                            |                  |        |  |  |  |  |  |
|----------------------------------------|--------|---------------|----------|-------------|----------------------------|------------------|--------|--|--|--|--|--|
| 📀 🗙 💽 🚔 🦘 Layout Betäckning 💦 🔹 🌉 110% |        |               |          |             |                            |                  |        |  |  |  |  |  |
|                                        | Dju    |               |          | Galt        |                            | Medarl           |        |  |  |  |  |  |
|                                        | Djurnr | Bet.<br>grupp | Datum    | Δ           | Djurnr                     | Antal<br>sem/bet | Initia |  |  |  |  |  |
| >                                      |        |               |          |             | Ta bort filter för Datum   |                  |        |  |  |  |  |  |
|                                        | 724    | 4             | 2023-05- |             | 2023-07-19<br>Väli datum   |                  |        |  |  |  |  |  |
|                                        | 725    | 4             | 2023-05- |             |                            |                  |        |  |  |  |  |  |
|                                        | 741    | 4             | 2023-05- |             | Äldre än                   |                  |        |  |  |  |  |  |
|                                        | 744    | 4             | 2023-05- |             | Muara än                   |                  |        |  |  |  |  |  |
|                                        | 669    | 4             | 2023-05- |             | inyare an                  |                  |        |  |  |  |  |  |
|                                        | 670    | 4             | 2023-05- |             |                            |                  |        |  |  |  |  |  |
|                                        | 672    | 4             | 2023-05- | Denna månad |                            |                  |        |  |  |  |  |  |
|                                        | 689    | 4             | 2023-05- |             | Senaste månaden<br>Är tomt |                  |        |  |  |  |  |  |
|                                        | 600    |               | 2022.05  |             |                            |                  |        |  |  |  |  |  |

Bild 2. Filtrera fram på datum

#### Bild 3. Filtrera fram på suggnr

| Dju    |               | Djur       |        |               |                    |
|--------|---------------|------------|--------|---------------|--------------------|
| Djurnr | Bet.<br>grupp | Datum      | Djurnr | Bet.<br>grupp | Datum <sup>Δ</sup> |
| 700    | 4             | 2022-05-02 | 700    | 4             | 2020.00.20         |
| 700    | 4             | 2023-05-02 | 700    | 4             | 2020-06-26         |
| 702    | 4             | 2023-05-02 | 700    | 4             | 2020-11-27         |
| 703    | 4             | 2023-05-02 | 700    | 4             | 2020-11-27         |
| 704    | 4             | 2023-05-02 | 700    | 4             | 2021-04-27         |
| 705    | 4             | 2023-05-02 | 700    | 4             | 2021-09-17         |
| 706    | 4             | 2023-05-02 | 700    | 4             | 2022-03-02         |

Bild 5. Högerklicka i filteraden i djurnummerkolumnen för filtreringsval som är anpassade för djurnummer

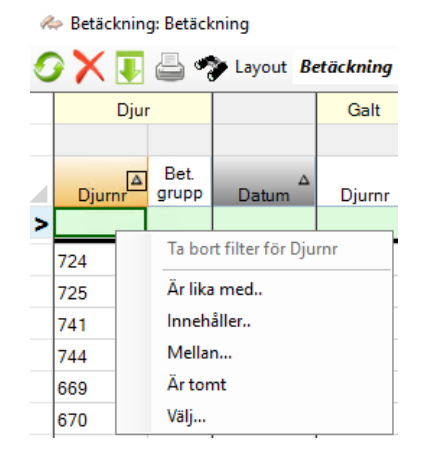

WinPig Support, Gård & Djurhälsan, Kungsängens gård, 753 23 Uppsala, 018-12 66 40 winpig@gardochdjurhalsan.se www.winpig.se

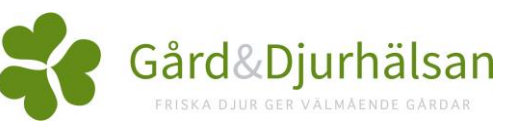